- 1、在打开的谷歌浏览器界面,点击右上角的"自定义及控制 Google Chrome"按钮。
  ▲ □
   □
  Google
  Q 在 Google 上搜索,或器输入一个网址
- A TE GOOGIC TIDER , SKITHBUC T MART
- 2、在打开的下拉菜单中,点击"设置"按钮。

|               | - 0 ×                                                                                  |
|---------------|----------------------------------------------------------------------------------------|
|               | x <b>0</b> :                                                                           |
|               | 打开新的标签页(T)      Ctrl+T        打开新的窗口(N)      Ctrl+N        打开新的密口(I)      Ctrl+Shift+N |
|               | 历史记录(H) ト<br>下载内容(D) Ctrl+J<br>书签(B) ト                                                 |
|               | 缩放 - 100% + []                                                                         |
| Google        | 打印(P) Ctrl+P<br>投射(C)<br>查找(F) Ctrl+F                                                  |
| <b>3</b>      | 史》上吴(L) * * * * * * * * * * * * * * * * * * *                                          |
| 搜索 , 或者输入一个网址 | 设置(S)<br>帮助(E) ト                                                                       |
|               | 退出(X)                                                                                  |

3、在新打开的设置窗口,点击左侧边栏的"隐私设置和安全性"菜单项。

| 设置       |                  | Q、 佐设置中機素                                                    |   |
|----------|------------------|--------------------------------------------------------------|---|
| <u>.</u> | 您与 Google        | 您与 Google                                                    |   |
| Ê        | 自动填充             |                                                              |   |
| 0        | 隐私设置和安全性         |                                                              |   |
| ۲        | 外观               |                                                              |   |
| Q        | 搜索引擎             |                                                              |   |
|          | 默认浏览器            | 在 Chrome 中畅与 Google 的智能技术 开启同步功能。<br>在您的所有设备上同步并个性化设置 Chrome |   |
| 0        | 启动时              | 同步功能和 Google 服务                                              | • |
| 高级       | •                | Chrome 各称和图片                                                 | × |
| 扩展程序     | <sup>°</sup> ۶ □ | 导入书签和设置                                                      | • |
| 关于 Ch    | irome            |                                                              |   |

4、右侧的窗口中找到第二部分"网站设置"。

| I | 隐私设置和安全性                               |   |  |  |
|---|----------------------------------------|---|--|--|
|   | <b>清除浏览数据</b><br>清除浏览记录、Cookie、缓存及其他数据 | • |  |  |
|   | 网站设置<br>控制网站可使用的信息以及可向您显示的内容           | • |  |  |
|   | 更多                                     | ~ |  |  |

5、在权限里找到摄像头和麦克风权限。

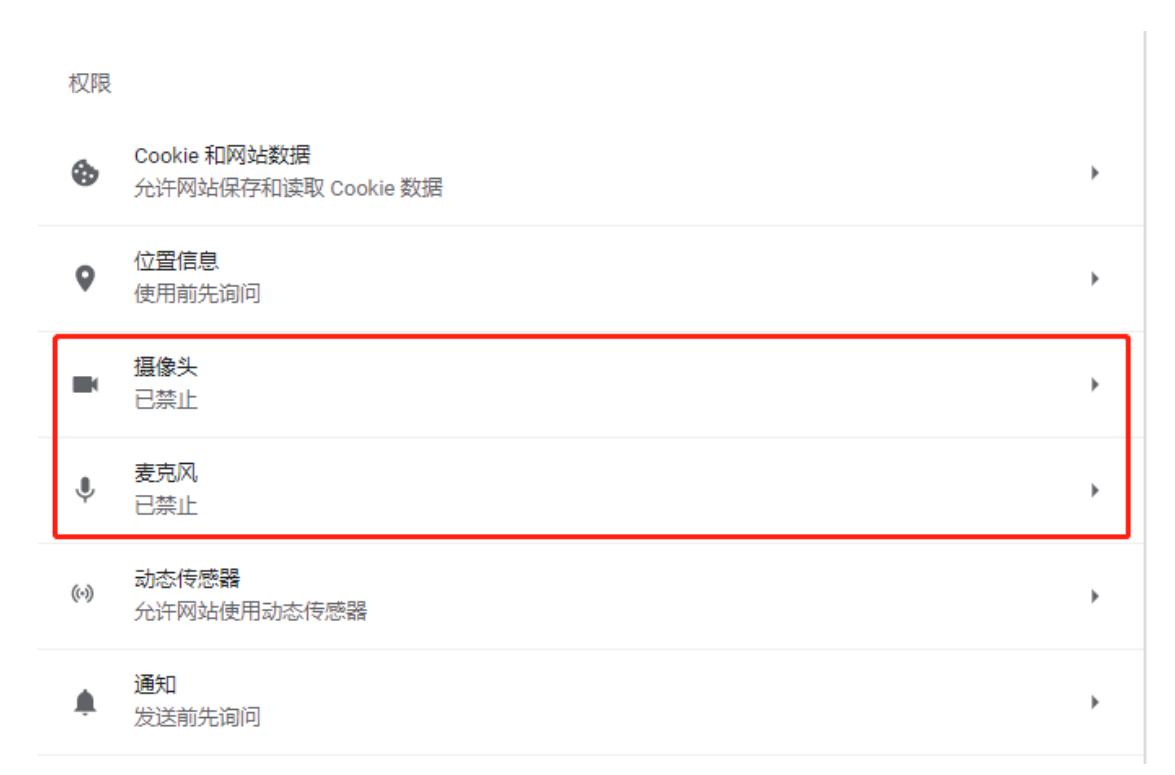

## 6、分别点开摄像头和麦克风权限,点击"已禁止"后的按钮,改为"使用前先询问(推荐)"

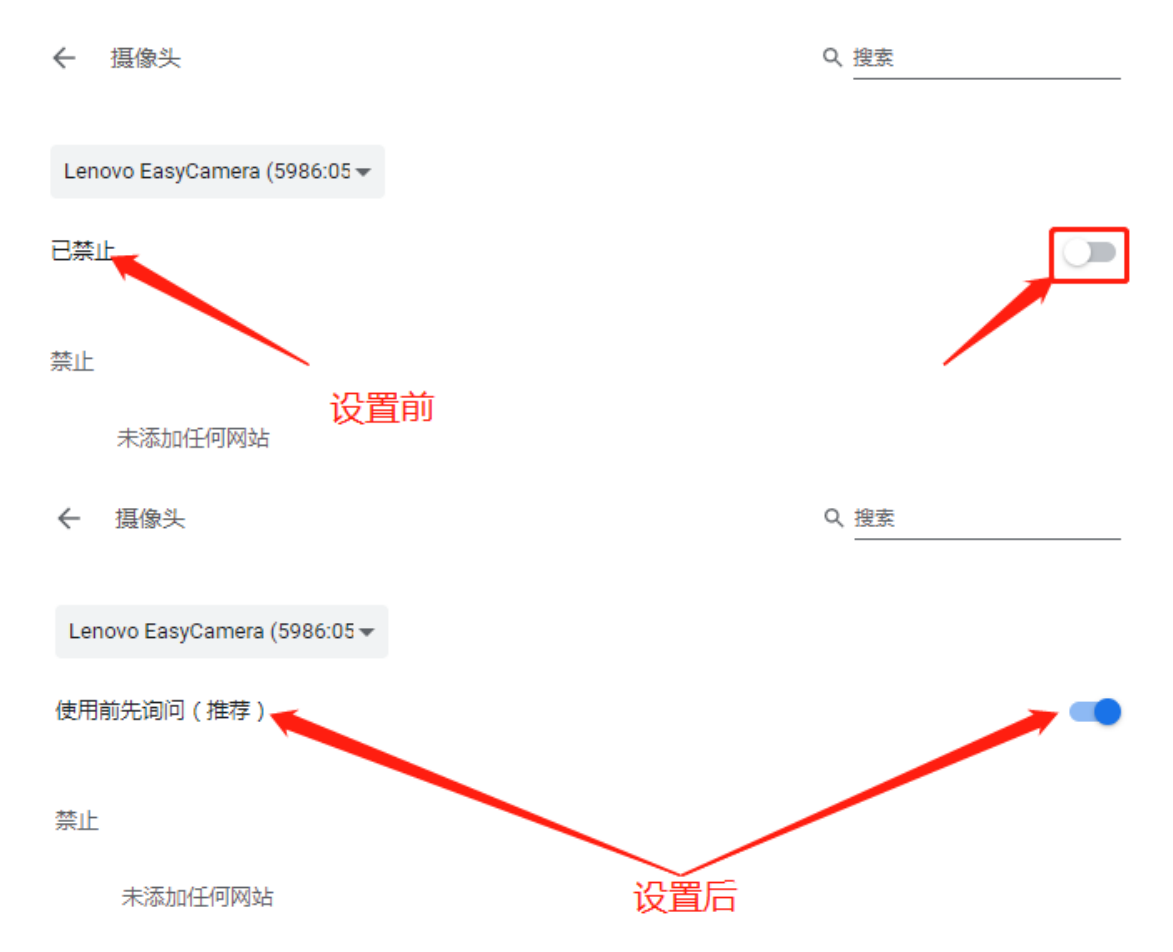